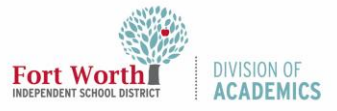

## Quick Reference Guide

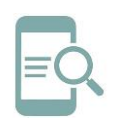

# College Board App for District Chromebooks

#### Overview

AP Classroom works with the College Board LockDown Browser to enhance the security of online testing by restricting student access to the internet. When using the locked browser, students are unable to print, copy, go to another URL, or access other applications. Students are locked into an assessment until it is submitted for grading.

#### Launch LockDown Browser

Students can launch LockDown Browser by selecting College Board from the Apps link on the login screen.

1. Click Apps.

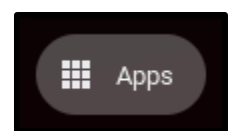

2. Select College Board.

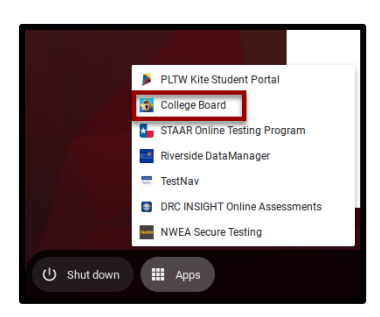

3. Login when the College Board App starts.

| First       | Name:            |
|-------------|------------------|
| 1           | EX: JORDAN       |
| Regi        | stration Number: |
| <b>11</b> = | EX: 0012345678   |
| Sess        | ion ID:          |
| •           | CP               |

4. Navigate to the exam.

Note: You will be locked into the testing environment until the assessment is submitted for grading.

5. Restart your Chromebook to fully exit the exam once the exam is complete.

#### Secure Assignment Readiness Check

You will need to complete a Secure Assignment Readiness Check before using the College Board LockDown Browser App.

1. Click Apps.

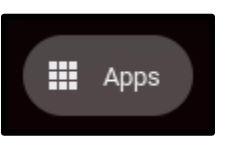

2. Select College Board.

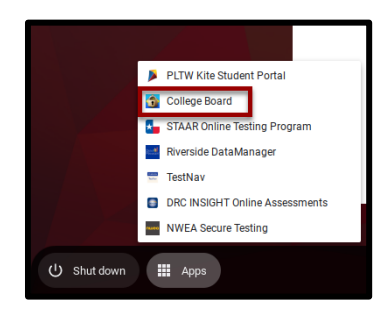

3. Login when the College Board App starts.

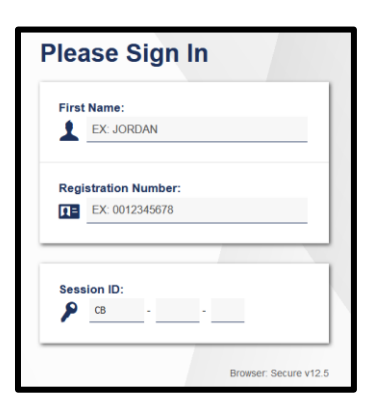

4. Navigate to the Assessments tab.

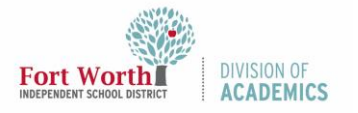

### Quick Reference Guide

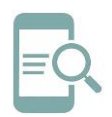

College Board App for District Chromebooks

5. Click "**please complete this readiness check**" in the yellow highlighted box.

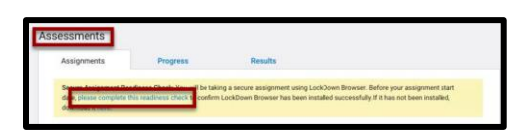

6. Click **Open LockDown Browser** in the popup window.

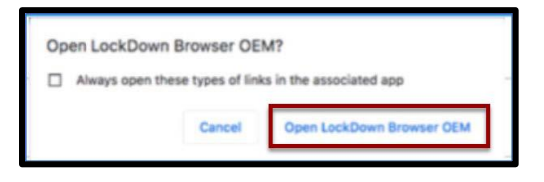

 LockDown Browser requires certain applications to close. Click Kill these applications if prompted.

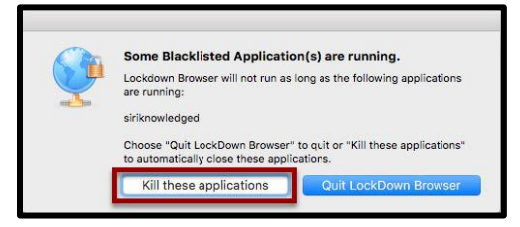

- 8. Answer the **sample questions** when the readiness check launches.
- 9. Click **Submit** when finished.
- 10. Exit the LockDown Browser.